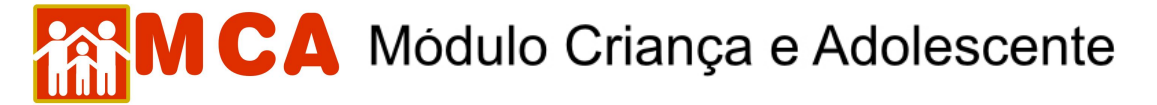

## 10) Alterar Cadastro de Referência Familiar

## a) Referência Familiar PAI ou MÃE:

- Caso o cadastro de referência familiar que se deseje alterar seja <u>PAI ou MÃE</u> da criança/adolescente, a alteração pode ser realizada de 02 (duas) maneiras:
- 1º No módulo Dinformações Principais\*, clicar no botão Alterar ao lado do nome do PAI ou MÃE no campo "Filiação", conforme mostra a figura abaixo.

| Filiação      |                 |                     |                  |                   |
|---------------|-----------------|---------------------|------------------|-------------------|
| Pai           | ALTROGILDO DA S | ILVA Alterar Exclui | r 🔘 Desconhecido | O Falecido Limpar |
| Mãe           | MÉLVIA DA SILVA | Alterar Excluir O   | Desconhecida 🔘 F | Falecida Limpar   |
| Possui Irmãos | Sim             | O Não Limpar        | Acolhidos 🗹 Gêr  | neos 🗌            |

2º No módulo Referência Familiar, clique no círculo à esquerda do nome do **PAI** ou **MÃE** da criança/adolescente para selecioná-lo e clique no botão Alterar, conforme mostra a figura abaixo.

| Referência Familiar |      |                                                                                                    |        |            |               |  |  |
|---------------------|------|----------------------------------------------------------------------------------------------------|--------|------------|---------------|--|--|
| Nome                | Тіро | Endereço                                                                                                    | Visita | Freqüência | Última Visita |  |  |
| LTROGILDO DA SILVA  | PAI  | Rua DA PAZ, 123 - CASA 03 - COPACABANA - RIO DE<br>JANEIRO - RIO DE JANEIRO - CEP; 20000000 - PERTO<br>DO CLUBE DE GINÁSTICA OLÍMPICA. | Sim    | 2-SEMANAL  | 25/12/2009    |  |  |
| MÉLVIA DA SIL       | MÃE  | Rua DO AMOR, 321 - CASA 3 - BONSUCESSO - RIO DE<br>JANEIRO - RIO DE JANEIRO - PERTO DO BAR DO ZÉ.                                      | Sim    | 2-SEMANAL  | 25/12/2009    |  |  |

## b) Outras Referências Familiares:

Caso o cadastro de referência familiar que se deseja alterar seja diverso de PAI ou MÃE da criança/adolescente:

1) No módulo Referência Familiar, clique no círculo à esquerda do nome do cadastrado como referência familiar para selecioná-lo e clique no botão Alterar, conforme mostra a figura abaixo.

| eferência Familiar               |          |          |
|----------------------------------|----------|----------|
| Nome                             | Тіро     | Endereço |
| ANA CAROLINA LIMA DA SILVA       | IRMÃO(Ã) |          |
| FERNANDES VANDERLEI DE LIMA      | PAI      |          |
| SABELA BATATA DE LIMA            | IRMÃO(Ã) |          |
| Incluir Alterar Detalhar Excluir |          |          |

**IMPORTANTE!** Não se esqueça de confirmar os dados incluídos/alterados, clicando no botão Confirmar, que fica no final da ficha de cadastro. Após confirmar, para continuar preenchendo o formulário, vá até o final da ficha e clique no botão Alterar.